附件1

## 大学生创新创业训练计划管理系统 立项申报操作指南

## 一、学生申报篇

 学生登陆大学生创新创业训练计划管理系统(登陆路径: <u>教务处官网</u> <u>-办事平台-大学生创新创业训练项目管理系统-访问新版</u>)。如在校外, 须先登陆 VPN。

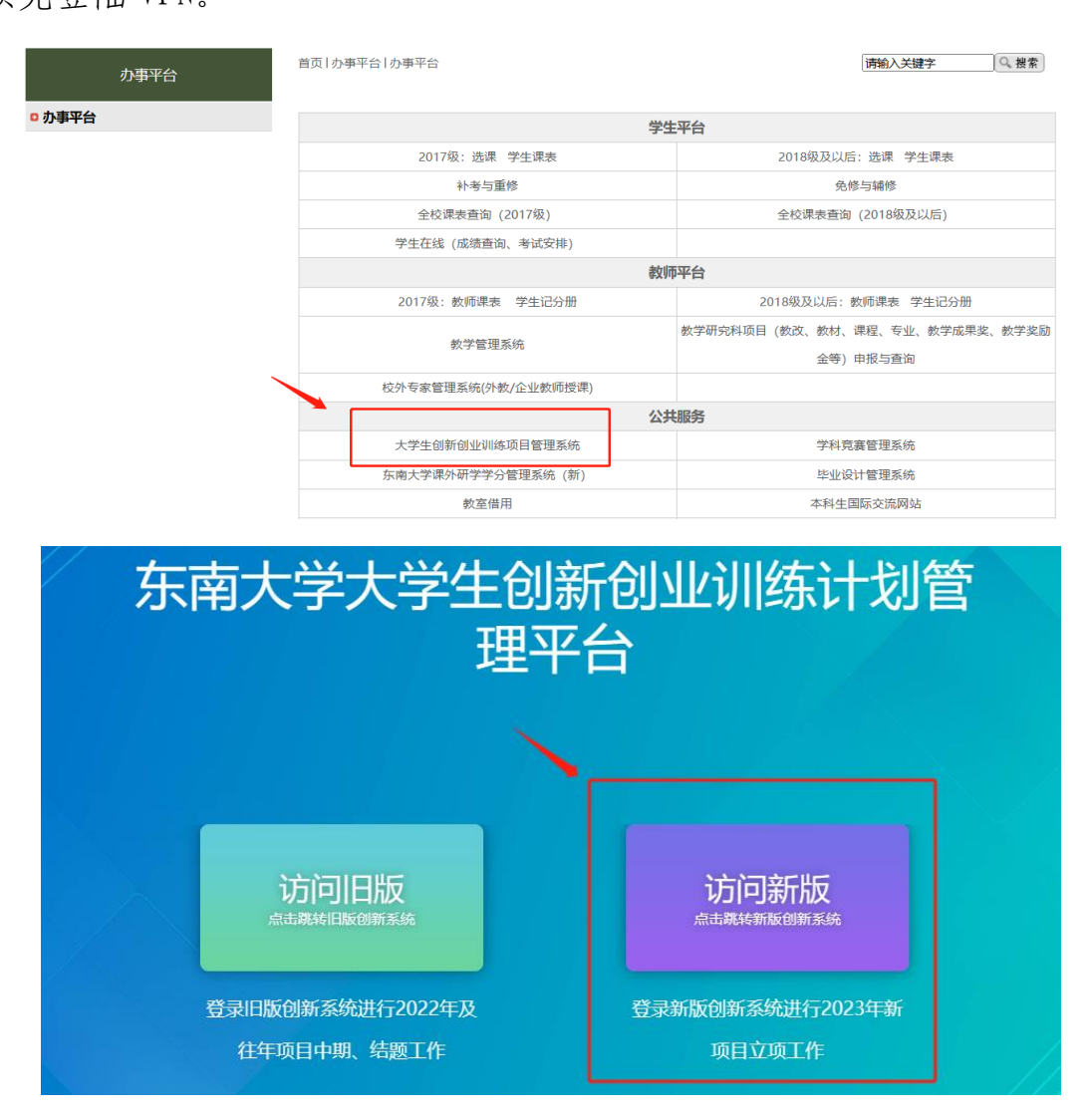

 2.项目负责人在系统中点击立项管理-申报项目-新增。(其他组员无需 进系统填报)

| 東南子      | VERSITY | 大学生创新创业训练计划管理系统                                                                                                    | ٨ | 2 |
|----------|---------|----------------------------------------------------------------------------------------------------|---|---|
| 骨 主页     |         | 列表 申报项目 ▶ 列来                                                                                                    |   |   |
| ■ 指南管理   | ^       |                                                                                                    |   |   |
| € 立项管理   | ~       | 約次 法生成股力 ○ 直日本数 信日を約 直日本数 法生成所日来用 ○                                                                                                    |   |   |
| € 我的项目   |         | NACE AND A CONTRACT AND A CONTRACT AND A |   |   |
| € 申报项目   | •       | Q 查询 C 重置                                                                                                    |   |   |
| € 任务书管理  | ^       |                                                                                                    |   |   |
| € 季度报告管理 | ^       |                                                                                                    |   |   |
| ₩ 中期管理   | ^       |                                                                                                    |   |   |
| ♀ 結题管理   | ^       | 新墳                                                                                                    |   |   |
| ☯ 项目成果管理 | ^       |                                                                                                    |   |   |
| € 项目异动管理 | ^       | 爆炸 改是 适目编集 适日名数 适日米市 学校门床 石业果 新屋市方 计大                                                                                                    |   |   |
| 山 数据汇总   | ^       |                                                                                                    |   |   |
| ◎ 个人中心   | ^       |                                                                                                    |   |   |
|          |         |                                                                                                    |   |   |
|          |         |                                                                                                    |   |   |
|          |         |                                                                                                    |   |   |
|          |         | 用户单位: 东南大学   版权所有:南京先版科技有限公司                                                                                                    |   |   |

3.填写项目基本情况。

[所属批次]:选择 2024 年国省创项目批次。

**[项目名称]:**项目名称须区别于原校院级 SRTP 项目名称,应在原项目基础上进行深化。(立项成功后,项目名称不得修改)

[项目来源]:统一选择A学生自主选题。

[项目归属学院]: 须与原校院级 SRTP 项目所属学院一致。

**[拟申报项目级别]:**统一选择"省级一般"项目。最终项目级别以教 务处评审结果为准。

["青年科学家"培育项目]:申报时请在"项目类别"中选择"重点支持领域项目",并选择所属重点领域。

| 项目类别:    |   | 所属重点领域:                        |   |
|----------|---|--------------------------------|---|
| 重点支持领域项目 | ~ | 请选择所属重点领域                      | ~ |
|          |   | 新材料及制造技术                       | - |
|          |   | 新能源与储能技术                       |   |
|          |   | 生物技术与生物育种                      |   |
|          |   | 绿色环保与固废资源化                     |   |
|          |   | 新一代通信技术、干兆光网技术和新一代IP网络通<br>信技术 |   |
|          |   |                                |   |

-2-

[学科交叉研究项目]:申报时请在"是否学科交叉项目"中选"是", 并填写项目研究涉及的相关学科。同等条件下,学科交叉研究项目将会 优先获得重点支持。

| 是否学科交叉项 | 目: | 项目涉及学科: |
|---------|----|---------|
| 是       | ~  | 项目涉及学科  |
|         |    |         |
| 请选择     |    |         |
| 是       | ~  |         |
| 否       |    |         |

**[项目研究类别]:**请根据申报项目的具体内容,准确选择,否则将不 予立项。

4.添加成员与指导教师。点击增加按钮,<u>输入一卡通号查询</u>,勾选同学与指导教师。成员须与原校院级 SRTP 项目一致(立项成功后,可申请成员变更)。

| 大学生创新创业地 | 东:十别答:田: | 灭坛        |                |                  |              |       |          |
|----------|----------|-----------|----------------|------------------|--------------|-------|----------|
| , it     | 选择项目成员   |           |                |                  | >            |       |          |
| 1 —      |          |           |                |                  |              | 经费预算  | 5 — 上传附件 |
|          | 学生姓名     | 学生姓名      | 学生账号           | 学生账号             |              |       |          |
| 项目成员     | 所属学院     | 请选择所属学院 ~ | 是否校内           | 请选择是否校           | 内~           |       | + 添加     |
| 序号       |          |           | 2 香询           |                  |              | 邮箱    | 操作 成员类型  |
| 1 羽吻     |          |           |                |                  |              |       | … 第一主持人  |
|          |          |           |                |                  |              |       |          |
|          | 序号       | 学生姓名 学生账号 | 所属学院           | 年级 是否校内          | <del>」</del> |       |          |
| 指导教师费    | 1        |           | ${}^{\rm opp}$ | <sup>202</sup> 是 |              |       | + 添加     |
| 序号       | 2        |           | 100            | <sup>202</sup> 是 |              | 手机号   | 邮箱 操作    |
|          | 3        |           |                | <sup>202</sup> 是 | ~            |       |          |
|          | 20       | -         |                | 202 是<br>3 是     | $\checkmark$ |       |          |
| 指导教师 技   |          |           |                |                  |              |       | d Sites  |
|          |          | 1 2 3     | 4 5 … :        | » »              |              | 7+0 B | - 1960UU |
|          |          |           | -3             | }—               |              |       |          |

5.填写立项依据和经费预算,附件非必需项,完成后点击提交。联系指导教师及时进系统审核。

| 新增 申报项目>新增                |              |          |                 |
|---------------------------|--------------|----------|-----------------|
|                           |              |          |                 |
|                           |              |          |                 |
| 1 — 基本情况 2                | $\checkmark$ | 4 — 经费预算 | 5 — 上传附件        |
| 项目附件:支持附件格式为.doc,.docxpdf | 系统提示         |          |                 |
|                           | 数据提交成功!      |          |                 |
|                           | 确定           |          |                 |
|                           |              |          |                 |
| ∽返回                       |              |          | ← 上—毋 🖺 智存 ✔ 提交 |

## 二、指导教师审核篇

 教师登陆大学生创新创业训练计划管理系统(登陆路径: 教务处官网 <u>-办事平台-大学生创新创业训练项目管理系统-访问新版</u>,如在校外, 须先登陆 VPN),选择"指导教师"角色。

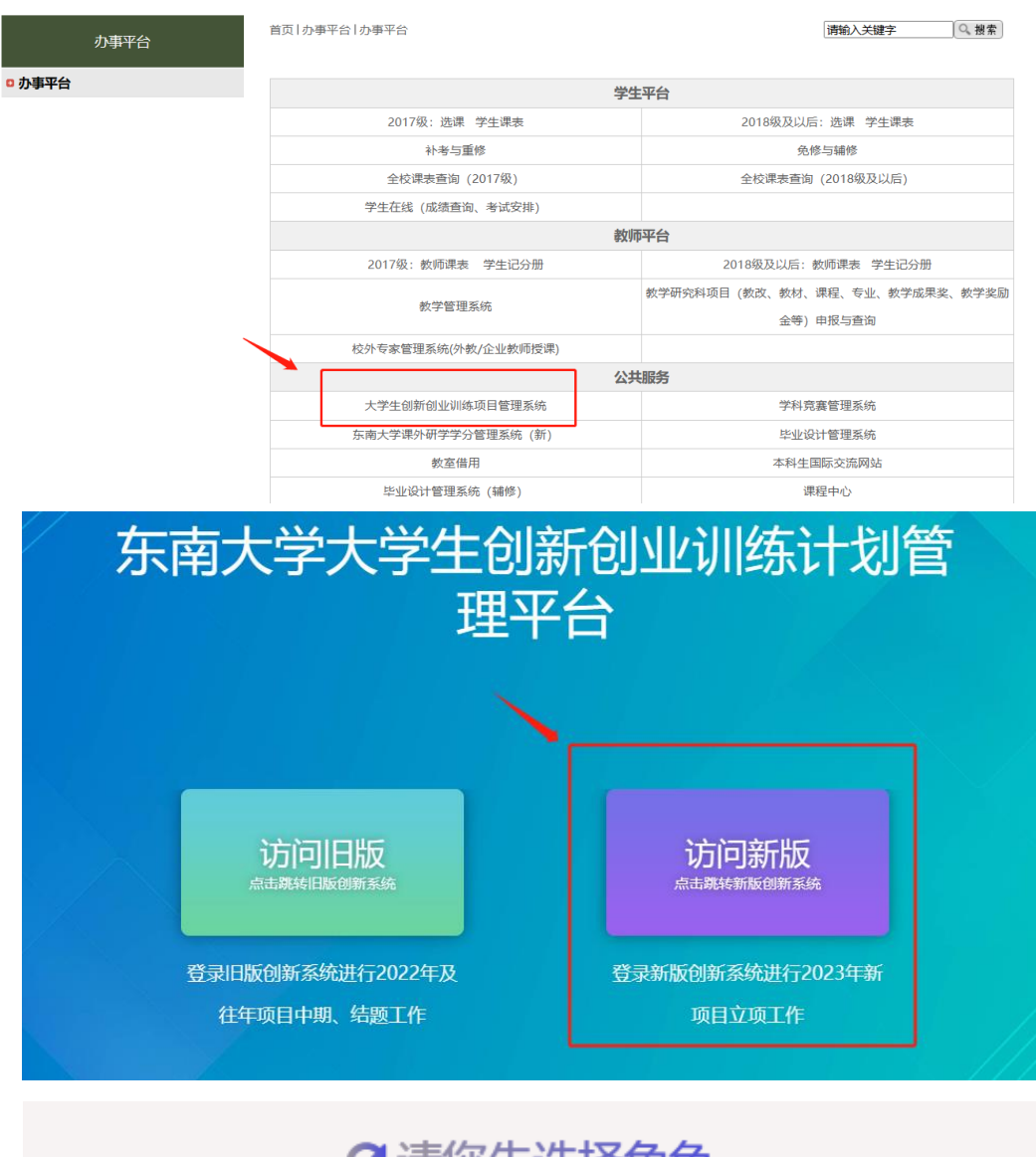

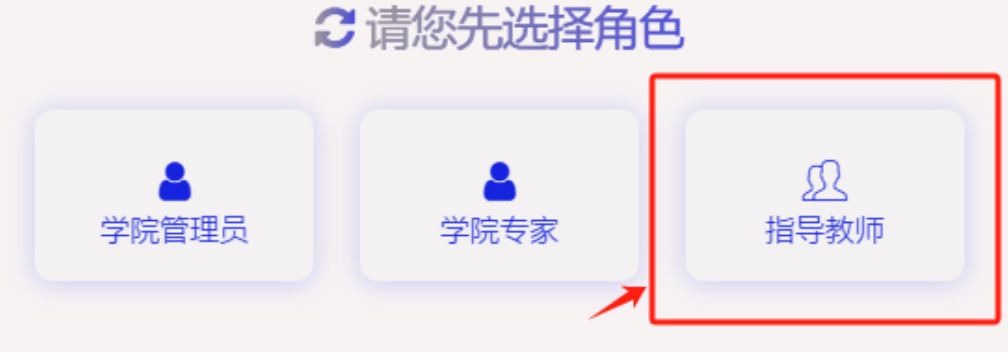

-5-

 教师点击右下角"前去审核",再点击项目前的"审核"按钮,进 入审核页面。

| 主风           | 列 | 表指导教师审核项目 | ∃≯列表 |              |                  |      |       |               |        |                                  |        |
|--------------|---|-----------|------|--------------|------------------|------|-------|---------------|--------|----------------------------------|--------|
| 系统管理         | ~ |           |      |              |                  |      |       |               |        |                                  |        |
| 指南管理         | ^ |           |      |              |                  |      |       |               |        |                                  |        |
| 立项管理         | ~ | 批次 清:     | 告释批次 | ×.,          | 项目名称项目           | 名称   | 项目引   | <b>使型</b> 请选择 | 项目类型   | / 审极状态 请选择审核                     | 較状态 ~  |
| € 指导教师审核项目   |   |           |      |              |                  | Q #  |       | t             |        |                                  |        |
| 任务书管理        | ^ |           |      |              |                  | _    |       |               |        |                                  |        |
| 季度报告管理       | ~ |           |      |              |                  |      |       |               |        |                                  |        |
| 中期管理         | ^ |           |      |              |                  |      |       |               |        |                                  |        |
| 结聽管理         | ^ |           |      |              |                  |      |       |               |        |                                  |        |
| 项目成果管理       | ^ | III (1)   | 序号   | 項目名称         | 项目类型             | 学科门类 | 专业类   | 所属学院          | 所属批次   | 状态                               |        |
| 项目异动管理       | ^ | 国軍核 灯取消率核 | 1    | 测试项目         | 创新训练项目           | 哲学   | 哲学类   | 测试学院          | 测试     | 学生或目提交                           |        |
|              | ^ |           | 2 3  | 81+1本日11 20  | CHERCUNATE CO    | 医出營  | 医白带带  | 200-+-0500    | 380.+  | NONTHE .                         |        |
| 数据汇总         |   | 巴里依 对我相单依 | - 0  | SHURREN 1.20 | ESTAT VIEW PARTY | 加丈子  | 加至于死  | 10940L-7-107  | JIF ER | -POCK TELE                       |        |
| 数据汇总         | ^ |           |      |              |                  |      |       |               |        | Structure Cl                     |        |
| 数据汇总<br>个人中心 | ^ |           |      |              |                  |      |       |               |        | 等待审核的项目                          | + ==   |
| 数据汇总         | ^ |           |      |              |                  |      | < 1 > |               |        | 等待审核的项目<br>测试,有 <mark>1</mark> 条 | 未审核的项目 |

3. 查看项目详情, 输入审核意见后点击提交。

| 指导教师审核项目 > 审核                                   |                                     |  |
|-------------------------------------------------|-------------------------------------|--|
|                                                 |                                     |  |
|                                                 |                                     |  |
| 项目状态&进度                                         | 立项依据                                |  |
| 基本情况                                            | 研究目的:                               |  |
| 项目成员                                            |                                     |  |
| 指导教师                                            |                                     |  |
| 立项依据                                            | 研究内容。                               |  |
| 近夏川昇                                            |                                     |  |
| · · · · · · · · · · · · · · · · · · ·           |                                     |  |
| 广中总为与建议                                         | The second Transmith Production-Law |  |
|                                                 | HE, P3/19/2040//H201849/64          |  |
|                                                 |                                     |  |
|                                                 |                                     |  |
|                                                 |                                     |  |
|                                                 |                                     |  |
|                                                 |                                     |  |
| 审核状态:                                           |                                     |  |
| <b>审核状态:</b><br>请选择审核状态                         | ~                                   |  |
| <b>审核状态:</b><br>请选择审核状态                         | v                                   |  |
| <b>审核状态:</b><br>通选择审核状态                         | v                                   |  |
| ■核状态:<br>透选择单核状态<br>■核度见:                       | v                                   |  |
| <b>审核状态:</b><br>通选择审核状态<br><b>审核意见:</b><br>审核意见 | ~                                   |  |
| <b>审核状态:</b><br>通选择审核状态<br><b>审核意见</b><br>审核意见  | ب<br>۲                              |  |
| <b>审核状态:</b><br>透透择审核状态<br><b>审核意见:</b><br>审核意见 | <ul> <li>✓</li> </ul>               |  |
| <b>审核状态:</b><br>透透描串核状态<br><b>审核意见:</b><br>审核意见 | ~                                   |  |
| <b>审核状态:</b><br>通选择审核状态<br><b>审核意见:</b><br>审核意见 | ~                                   |  |
| <b>审核状态:</b><br>调选理审核状态<br><b>审核意见</b><br>审核意见  | ✓                                   |  |